## Ea S S

rata tr taxt tva a

2/2

Bill Milhoan • IS&T Technical Training • g.milhoan@csuohio.edu

## C a a

## a E a

- ► a r ra
- ▶ tr<u>ay u u</u>t**T:**.
- ► t S : ty t rt r t xatya w
- ▶ yata xaat tut a
- trt a ttw aut at ay rata way rv ta t tt ta tut t yuwt yur u

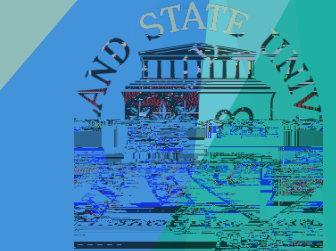